# DOKUMENTATION

Stammdaten Kreditoren/Debitoren - Wie mache ich es?

×

# Stammdaten Kreditoren/Debitoren - Wie mache ich es?

Hier finden Sie schrittweise Anleitungen zu allen modulspezifischen Prozessen und Funktionen im Stammdatenmodul Kreditoren/Debitoren.

#### E-Mail senden an Kreditoren / Debitoren

Über die Funktion E-Mail können Sie direkt aus der Eingabemaske eine E-Mail an den Kreditor bzw. Debitor senden. Die E-Mailadresse wird aus den Stammdaten automatisch übernommen. Voraussetzung ist ein auf der Workstation konfiguriertes Programm als Standard-E-Mail-Client.

#### Gewerke bearbeiten

Die Gewerke werden in der aktuellen Programmversion in den Katalogen im Katalog Gewerk administrativ gepflegt.

### Kontoauszug Kreditoren / Debitoren

Neben Auswertungen über den Buchhaltungsdruck oder die Module Kontoauszüge, offener Saldo in Kreditoren/Debitoren plus und Kontoauszüge plus können Sie im Kreditoren/Debitorenstamm einen Kontoauszug des gewählten Datensatzes einsehen.

- 1. Wählen Sie den gewünschten Kreditor/Debitor aus.
- Wechseln Sie in die Maske Kontoauszug mittels der gleichnamigen Registerkarte. Hier können Sie die Kontoauszüge der Kreditoren/Debitoren einsehen. Sie geben Ihnen Aussagen zu den einzelnen Buchungen:

| Bukr.Nr.         | Buchungskreisnummer                |
|------------------|------------------------------------|
| Obj.Nr           | Objektnummer                       |
| Bu.Nr.           | Buchungsnummer                     |
| OP Nr.           | Nummer des offenen Postens         |
| Konto            | Kontonummer                        |
| Splitt           | Angabe über Splittbuchung          |
| MwSt.            | Mehrwertsteuer                     |
| Wertstellung     | Wertstellungsdatum                 |
| Rechnungsdatum   | Rechnungsdatum                     |
| LZ von<br>LZ bis | Leistungszeitraum                  |
| BA               | Buchungsart                        |
| Rechnungsnummer  | Rechnungsnummer                    |
| Beleg            | Belegnummer / Nr. des Kontoauszugs |
| Text             | Belegtext, z. B. Verwendungszweck  |
| Betrag           | Betrag des Kontoauszugs            |

#### Die Anzeige lässt sich durch Filter einschränken:

| Nur OP              | Anzeige auf offene Posten einschränken.                          |
|---------------------|------------------------------------------------------------------|
| Alle                | Alle Buchungen anzeigen.                                         |
| Hauptbuchungskreis  | Anzeige der Buchungen nur aus dem Hauptbuchungskreis.            |
| Alle Buchungskreise | Anzeige der Buchungen aus allen Buchungskreisen.                 |
| akt. Jahr           | Anzeige der Buchungen aus dem aktuellen Jahr (lt. Wertstellung). |
| alle Jahre          | Anzeige der Buchungen aus allen Jahrgängen                       |

Entsprechend der Filtereinstellung ändert sich die Anzahl der angezeigten Buchungen und die Information bzgl. Soll-Summe, Haben-Summe und Saldo der Anzeige unterhalb des Bildschirm-Kontoauszuges. Zusätzlich wird der Umsatz des aktuellen Jahres angezeigt.

Markierte Buchungszeilen können aus der Ansicht in die Windows-Zwischenablage kopiert und z. B. in einer Tabellenkalkulation eingefügt werden. Hierzu müssen Sie mit der rechten Maustaste das Kontextmenü Kopieren aufrufen und mit der linken Maustaste bestätigen.

# Kreditoren / Debitoren bearbeiten

So legen Sie neue Kreditoren/Debitoren an oder bearbeiten vorhandene Datensätze.

- 1. Stellen Sie das gewünschte Objekt bzw. Gruppe ein.
- 2. Wählen Sie den Registereintrag Stammdaten, Kreditor/Debitor.
- 3. Zur Neuanlage eines Kreditors/Debitors bestätigen Sie die Funktion Neuen Datensatz anlegen. Ansonsten stellen Sie den gewünschten Kreditor ein. Nutzen Sie hierzu den Auf/Ab-Schalter oder über eine der Kommandomenüfunktionen Datensatz suchen, Übersicht oder Suchabfrage. Geben Sie einen Buchstaben oder eine Ziffer ein, wird die Suchabfrage geöffnet: Die Zifferneingabe öffnet die Suchabfrage und nutzt das Feld Suche nach Kreditor-Nr. Die Texteingabe sucht hingegen im Feld Suche nach Kreditor-Name. Als dritte Suchoption steht hier auch eine Suche nach Gewerk zur Verfügung (Bei Textfeldern ist Groß-/Kleinschreibung zu beachten!. Es wird jeweils der erste Treffer angezeigt. Die Suche eignet isch daher vor allem für die eindeutige Kreditornummer.)

Mit der Menü-Funktion Übersicht steht Ihnen eine Kreditoren Auswahl mit einem Grid und Filterfunktionen zur Verfügung. Über eine direkte Eingabe (Schreibcursor muss nicht positioniert werden) im Feld Auswahl stehen Ihnen Filterfunktionen zur Verfügung:

Zifferneingabe ⇒ Einschränkung auf entsprechende Kreditoren mit passendem Nummernbestandteil

Texteingabe ⇒ Einschränkung auf entsprechende Kreditoren, verwenden Sie ein \* als Platzhalter für eine beliebige Anzahl von Zeichen. Beispiel: Die Auswahl \*ann findet z. B. Kampmann GmbH, Hofmann oder Finanzamt Düsseldorf-Mettmann.

Der Schalter Alles leert die Auswahl - alternativ zum Rückwärtslöschen einzelner letzten Zeichen durch die Backspace-Taste.

Die Sicht kann auf Alle oder Aktive Kreditoren eingestellt werden. Aktive Kreditoren weisen Buchungen auf.

Im Grid können Sie die angezeigten Daten über die Sortierschalter in der Kopfzeile auf- oder

absteigend sortieren.

4. Geben Sie die gewünschten Daten ein.

Bei Einsatz der Partnerverwaltung werden einige Daten in den Rollen Kreditor bzw. Debitor gepflegt. Die Felder, die dann nur in iX-Haus plus gepflegt werden dürfen, sind dann in iX-Haus Kreditoren/Debitoren inaktiv und auf die Anzeige vorhandener Daten reduziert. Ein Wechsel zu iX-Haus plus ist über den gleichnamigen Schalter in der Kommandoleiste möglich.

#### Kreditoren / Debitoren löschen

Diese Funktion erfordert Administrator-Rechte!

- 1. Stellen Sie den gewünschten Kreditor ein mittels der Auf/Ab-Schalter oder über Datensatz suchen. Im Feld Kreditor/Debitor können Sie mit der F2-Auswahlliste auch nach einem Kreditoren-/Debitoren-Namen suchen.
- 2. Wählen Sie die Funktion Löschen in der Kommandoleiste.
- 3. Bestätigen Sie die Sicherheitsabfrage. Die Daten werden daraufhin endgültig gelöscht. Bebuchte Kreditoren/Debitoren können nicht gelöscht werden.

#### Kreditoren / Debitoren zusammenlegen

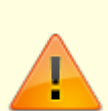

Diese Funktion erfordert Administrator-Rechte (S-Rechte)! Es können nur Kreditoren mit Kreditoren bzw. Debitoren mit Debitoren zusammengelegt werden. Dieser Prozess ist nicht rückgängig zu machen! Nachdem die Daten zusammengelegt sind, sind buchhalterisch keinerlei Verweise auf den gelöschten Kreditor bzw. Debitor vorhanden. Die Buchungen erscheinen so, als seien sie von Anfang an auf dem Zielkreditor gebucht worden.

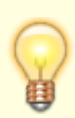

Per Systemeinstellung kann die Bank-Prüfung bei derZusammenlegung von Kreditoren/Debitoren deaktiviert werden. Die hierzuverwendete Systemeinstellung ZusammenlegenBankprüfungAktiv finden Sie in der Fachadministration ⇒ System ⇒ Systemeinstellungen Datenbank ⇒ Bereich Kreditor ⇒ Abschnitt Allgemein. Standardmäßig wird die Prüfung weiterhin durchgeführt.

- Wählen Sie die Funktion Kreditoren zusammenlegen in der Kommandoleiste. Der Dialog Kreditoren zusammenlegen wird geöffnet. Hier stehen Ihnen vier Spalten zur Auswahl der beiden beteiligten Kreditoren bzw. Debitoren zur Verfügung,
- Stellen Sie in der Spalte zu löschender Kreditor den Kreditor (bzw. Debitor) ein, dessen Kreditorennummer nicht mehr verwendet werden soll und dessen Buchungsdaten dem Zielkreditor (bzw. Zieldebitor) zugeordnet werden sollen. Im Feld können Sie mit der F2 -Auswahlliste auch nach einem Kreditor/Debitor suchen.

- 3. Stellen Sie der Spalte Zielkreditor den Kreditor (bzw. Debitor) ein, dessen Kreditorennummer weiterhin verwendet werden soll und der die Buchungsdaten des zu löschenden Kreditors (bzw. Debitors) aufnehmen soll. Im Feld können Sie mit der F2 -Auswahlliste auch nach einem Kreditoren-/Debitoren suchen.
- 4. Mit OK bestätigen Sie die angegebenen Parameter.
- 5. Bestätigen Sie die Sicherheitsabfrage. Die Daten werden dem angegebenen Zielkreditor zugeordnet.

## Lastschrift für Debitor anlegen

Für die Zuordnung einer Laschrifteinzugsermächtigung für einen Debitor legen Sie im Personenstamm des betroffenen Objektes eine Person an und ordnen dieser im Register Zahlungsverkehr oder Bankverbindung im Maskenbereich Zugeordnete Debitoren (Mandat) die Nummer des Debitor zu, mit welchen eine Lastschriftvereinbarung getroffen werden soll.

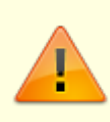

Das Eingabefeld ist nur sichtbar, wenn in den Systemeinstellungen mit Parameter DebitorLS definiert ist, dass hier eine Zuordnung zulässig ist! Das SEPA-Mandat zu diesem Debitor pflegen Sie dann in dieser Person im Register Lastschrift.

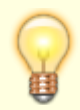

Es bietet sich an, für diese Zuordnung einen speziellen Personentyp in den Sollarten zu führen, z. B. Verbundene Unternehmen, mit mindestens einer Sollart, über welche dann ein SEPA-Mandat definiert werden kann.

### **Objekbereich zuordnen**

Sie können im Komfortpaket zuständige Firmen definieren. Diese Kreditoren werden über Filter bei der Auswahl eines Kreditors im Rechnungseingangsbuch, der Rechnungserfassung usw. als Vorschlag (mehrere) oder Exklusiv aufgeführt und können so schnell objektspezifisch ausgewählt werden.

### **OP** verrechnen

Über das Menü der Kommandoleiste steht Ihnen die Funktion Verrechnung offene Posten zur Verfügung. Mit dieser Funktion können Sie die offenen Posten verrechnen, für welche eine Verrechnung für den gewählten Kreditor zulässig ist. Als Ergebnis einer Verrechnung wird ein OP zugunsten eines anderen aufgelöst.

1. Wählen Sie die zur Verrechnung vorgesehen OPs (Mehrfachauswahl ist möglich).

- 2. Wählen Sie im Kopfbereich des Dialogs den Schalter Verrechnen.
- 3. Bestätigen Sie die Sicherheitsabfrage.

#### **OP-Verrechnung zurücksetzen**

Im Dialog der Verrechnung offene Posten können Sie zudem für OPs, welche aus Verrechnung entstanden sind, die Verrechnung zurücksetzen. Es werden dann wieder die zuvor eingesetzten OPs (re)generiert. In der Übersicht der offenen Posten werden bei der OP-Verrechnung auch die ausgezifferten OPs ohne Zahlungen angezeigt.

(ab Version 20.17.5)

Damit können Sie dann Verrechnungen auch bei ausgezifferten offene Posten zurücksetzen.

- 1. Markieren Sie den OP.
- Nutzen Sie den Schalter Verrechnung zurücksetzen. Alternativ wählen Sie den OP mit der rechten Maustaste aus und klicken im Kontextmenü auf Verrechnung zurücksetzen.
- 3. Bestätigen Sie die Sicherheitsabfrage.

#### Parameter für Kreditoren / Debitoren festlegen

Nach dem erstmaligen Aufruf der Kreditorenstammdaten ist die Eingabe der Parameter zwingend erforderlich. Bei Bedarf können die Eingaben später verändert werden. Die Erfassung der Parameter erfordert Administrator-Rechte.

Parameter sind Sachkontonummern, die als Sammelkonten für Buchungen verwendet werden. Der Buchungsablauf bei den Kreditoren/Debitoren hängt vom eingestellten Erfolgsmodell des Objektes ab (bilanzierend eingerichtete Objekte / Datengruppen benötigen die Parameter zur korrekten Verbuchung).

Die Parameter sind in einer FIBU gruppenspezifisch. Wird ein Objekt mit Erfolgsmodell E/A-Rechnung betrieben, erfolgen bei der Rechnungserfassung keine Sachkontenbuchungen. Daher werden die Sammelkonten für Forderungen und Verbindlichkeiten aus dem Kreditor/Debitor-Parameter-Dialog in Objekten mit E/A-Modell auch nicht ausgewertet.

- Wählen Sie das gewünschte Objekt. In einer FIBU werden die Einstellungen für die gesamte Gruppe nur im FIBU-Objekt vorgenommen!
- 2. Bestätigen Sie in der Objektauswahl die Funktion Menü.
- Bestätigen Sie die Funktion Kreditor Parameter bearbeiten.
  Es öffnet sich das Eingabefenster Kreditor / Debitor Parameter.
  Die Funktion ist inaktiv, wenn Sie in einem Unterobjekt einer FIBU stehen.
- 4. Geben Sie die gewünschten Daten ein und bestätigen Sie mit 0K.

#### Bedeutung der einzelnen Felder

| Verbindlichkeiten | Nummer des Sachkontos<br>I. d. R. Sachkonto Verbindlichkeiten aus Lieferung und Leistung<br>(z. B. 1600).<br>Der Eintrag ist bei Verwendung des Bilanzmodells zwingend erforderlich.<br>Im Erfolgsmodell E/A-Rechnung erfolgt bei der Rechnungserfassung keine<br>Sachkontenbuchung und der Parameter Verbindlichkeiten hat dort keine<br>Wirkung. |
|-------------------|----------------------------------------------------------------------------------------------------|
| Forderungskonto   | Nummer des Sachkontos<br>Sachkonto Forderungen (z. B. 1410) für Debitoren Rechnungsausgang im<br>Bilanzmodell.<br>Im Erfolgsmodell E/A-Rechnung erfolgt bei der Rechnungserfassung keine<br>Sachkontenbuchung und der Parameter Forderungskonto hat dort keine<br>Wirkung.                                                                         |
| Interimskonto DCL | Nummer des Sachkontos<br>Sachkonto Zwischenkonto Data-Clearing (z. B. 1360)                                                                                                    |
| Skontikonto       | Nummer des Skontokontos<br>Skontoertragskonto für die automatische Verbuchung, wenn kein Skontokonto<br>in der MwStTabelle angegeben ist.<br>Dieses Feld ist nur für Brutto-Objekte relevant.                                                                                                    |
| Skonto an Aufwand | Checkbox<br>Skontoerträge werden nicht auf das Skontoertragskonto, sondern direkt auf<br>das jeweilige Aufwandskonto gebucht, wobei der Skontoanteil den Aufwand<br>vermindert. Sie haben ein Wahlrecht zwischen Netto- oder Brutto-Verbuchung<br>von Skonto-Erträgen. Dieses Feld ist nur für bilanzierende Objekte relevant.                     |

#### Rundschreiben an Kreditoren/Debitoren

Im Rahmen der Partnerverwaltung stehen Ihnen über den neuen Serienbrief neben allgemeinen und empfängerspezifischen Seriendruckplatzhaltern Kreditor/Debitor-spezifische Platzhalter zur Verfügung. Ohne Zugriff über die Partnerverwaltung können Sie mit dem Listgenerator einen Datensatzexport generieren, welchen Sie dann als Datenquelle für Seriendrucke au0erhalb von iX-Haus nutzen können. Nutzen Sie hierzu eine allgemeine Exportdefinition über das Feld 1 mit der Variable Kre\* (Titel \*, Breite 1, L/R L, Sum S), als Selektionsdefinition i. d. R. alle (ohne Einschränkung). Die über Dateiausgabe erzeugte CSV-Datei kann dann als universelle Datenquelle genutzt werden.

| Kreditornummer<br>Kreditortyp (K = Kreditor, D = Debitor) |
|-----------------------------------------------------------|
| Kreditortyp (K = Kreditor, D = Debitor)                   |
|                                                           |
| Gewerk des Kreditors                                      |
| Kundennummer                                              |
| Anrede                                                    |
| Name1                                                     |
| Name2                                                     |
| Straße und Hausnummer                                     |
| PLZ und Ort                                               |
| Telefonnummer 1                                           |
| Telefonnummer 2                                           |
|                                                           |

#### Verfügbare Felder im Listgenerator

| KreFax      | Telefaxnummer                                                                                  |  |
|-------------|------------------------------------------------------------------------------------------------|--|
| KreEmail    | E-Mailadresse                                                                                  |  |
| KreAnsPar   | Ansprechpartner                                                                                |  |
| KreStellung | Stellung das Ansprechpartners                                                                  |  |
| KreBnkNam   | Bankname                                                                                       |  |
| KreBnkBlz   | inländische Bankleitzahl                                                                       |  |
| KreBnkKto   | inländische Kontonummer                                                                        |  |
| KreEZ       | Marker Lastschrifteinzug                                                                       |  |
| KreZVAus    | Marker Zahlungsverkehr aus                                                                     |  |
| KreFord     | iX-Haus-Sachkonto Forderungen (abweichend von der FIBU-Definition der<br>Kreditorparameter)    |  |
| KreVerb     | iX-Haus-Sachkonto Verbindlichkeiten (abweichend von der FIBU-Definition der Kreditorparameter) |  |
| KreNot1     | Notiz 1                                                                                        |  |
| KreNot2     | Notiz 2                                                                                        |  |
| KreNot3     | Notiz 3                                                                                        |  |
| KreZz1T     | Tage bis Zahlungsziel 1                                                                        |  |
| KreZz1S     | Skonto in % für Zahlungsziel 1                                                                 |  |
| KreZz2T     | Tage bis Zahlungsziel 2                                                                        |  |
| KreZz2S     | Skonto in % für Zahlungsziel 2                                                                 |  |
| KreZz3T     | Tage bis Zahlungsziel 3                                                                        |  |
| KreZz3S     | Skonto in % für Zahlungsziel 3                                                                 |  |
| KreUms0     | Umsatz im aktuellen Wirtschaftsjahr                                                            |  |
| KreUms-1    | Umsatz im Vorjahr                                                                              |  |
| KreUms-2    | Umsatz im Vorvorjahr                                                                           |  |
| KreUms-3    | Umsatz vor drei Jahren                                                                         |  |
| KreUms-4    | Umsatz vor vier Jahren                                                                         |  |
| KreUms-5    | Umsatz vor fünf Jahren                                                                         |  |
| KreUms-6    | Umsatz vor sechs Jahren                                                                        |  |
| KreUms-7    | Umsatz vor sieben Jahren                                                                       |  |
| KreUms-8    | Umsatz vor acht Jahren                                                                         |  |
| KreUms-9    | Umsatz vor neun Jahren                                                                         |  |
| KreSoll0    | Sollsaldo im aktuellen Wirtschaftsjahr                                                         |  |
| KreSoll-1   | Sollsaldo im Vorjahr                                                                           |  |
| KreSoll-2   | Sollsaldo vor zwei Jahren                                                                      |  |
| KreSoll-3   | Sollsaldo vor drei Jahren                                                                      |  |
| KreSoll-4   | Sollsaldo vor vier Jahren                                                                      |  |
| KreSoll-5   | Sollsaldo vor fünf Jahren                                                                      |  |
| KreSoll-6   | Sollsaldo vor sechs Jahren                                                                     |  |
| KreSoll-7   | Sollsaldo vor sieben Jahren                                                                    |  |
| KreSoll-8   | Sollsaldo vor acht Jahren                                                                      |  |
| KreSoll-9   | Sollsaldo vor neun Jahren                                                                      |  |
| KreHab0     | Habensaldo im aktuellen Wirtschaftsjahr                                                        |  |
| KreHab-1    | Habensaldo im Vorjahr                                                                          |  |
| KreHab-2    | Habensaldo vor zwei Jahren                                                                     |  |
| KreHab-3    | Habensaldo vor drei Jahren                                                                     |  |

| KreHab-4      | Habensaldo vor vier Jahren                       |
|---------------|--------------------------------------------------|
| KreHab-5      | Habensaldo vor fünf Jahren                       |
| KreHab-6      | Habensaldo vor sechs Jahren                      |
| KreHab-7      | Habensaldo vor sieben Jahren                     |
| KreHab-8      | Habensaldo vor acht Jahren                       |
| KreHab-9      | Habensaldo vor neun Jahren                       |
| KreWCode      | Währungscode                                     |
| KreWDat       | Währungsumstellungsdatum                         |
| Kre0WCode     | Originalwährungscode                             |
| KreWSlot      | Währungsslot                                     |
| KreVWCode     | vorheriger Währungscode                          |
| KreV0WCode    | vorheriger Originalwährungscode                  |
| KreUStID      | Umsatzsteuer-ID                                  |
| KreFreistBes  | Marker Freistellungsbescheinigung                |
| KreFrBesDatum | Datum der Freistellungsbescheinigung bis         |
| KreBnkBIC     | BIC                                              |
| KreBnkIBAN    | IBAN                                             |
| KreName       | Kreditorname                                     |
| KreSteuerNr   | Steuernummer                                     |
| KreASperre    | Status der Auszahlungssperre                     |
| KreVerwalter  | Status Verwalter (für Fremdverwaltereinrichtung) |

#### Verfügbare Felder im Serienbrief neu

In der Auswahl der Seriendruckfelder in Word finden Sie diese Gruppe von Feldern unter I\_\_\_\_\_Kreditor\_\_\_\_.

Voraussetzung: Die Partnerverwaltung muss aktiviert sein.

| KreNr      | Nummer des Kreditors   |
|------------|------------------------|
| KreAnrede  | Anrede                 |
| KreName    | Name 1+2               |
| KreName1   | Name 1                 |
| KreName2   | Name 2                 |
| KreStraße  | Straße ohne Hausnummer |
| KreHausnr  | Hausnummer zu Straße   |
| KreStrNr   | Straße mit Hausnummer  |
| Kre0rt     | Ort                    |
| KrePlz     | PLZ                    |
| KrePlz0rt  | PLZ Ort                |
| KreMail    | E-Mail-Adresse         |
| KreTel1    | Telefonnummer 1        |
| KreTel2    | Telefonnummer 2        |
| KreFax     | Telefaxnummer          |
| KreBnkName | Name der Bank          |
| KreBnkBLZ  | BLZ der Bank           |
| KreBnkKto  | Kontonummer der Bank   |

| KreBnkIBAN     | IBAN der Bank                              |
|----------------|--------------------------------------------|
| KreBnkBIC      | BIC der Bank                               |
| KreBnkAutoBIC  | BIC/BLZ automatisch                        |
| KreBnkAutoIBAN | IBAN/KTO automatisch                       |
| KreAnspPartner | Ansprechpartner                            |
| KreGewerk      | Gewerk (bei mehr als einem, kommagetrennt) |
| KreFreistBesch | Freistellungsbescheinigung                 |
| KreFreistDatum | Freistellungsdatum                         |
| KreZzTage1     | Zahlungsziel 1                             |
| KreZzSkonto1   | Skonto in % für Zahlungsziel 1             |
| KreZzTage2     | Zahlungsziel 2                             |
| KreZzSkonto2   | Skonto in % für Zahlungsziel 2             |
| KreZzTage3     | Zahlungsziel 3                             |
| KreZzSkonto3   | Skonto in % für Zahlungsziel 3             |
| KreUStId       | Umsatzsteuer-ID                            |
|                |                                            |

From: iX-Wiki

Last update: 2023/03/13 14:10